# 3. modulo - La ricerca e i servizi in OneSearch

### Argomenti

- 1.1 Introduzione al motore di ricerca
- 1.2 Strategie di ricerca di libri e riviste
- 1.3 La ricerca di articoli disponibili in formato elettronico
- 1.4 I servizi di base: prestito, rinnovo, prenotazione, prestito interbibliotecario e fornitura di articoli

#### 1.1 Introduzione al motore di ricerca

**Attenzione:** in questa Lezione si fa espressamente riferimento alla "nuova" versione di OneSearch, che a breve sostituirà l'attuale. Per un po' di tempo le due versioni coesisteranno, ma è sembrato opportuno fornire fin da ora la presentazione dei "nuovi" contenuti, in funzione delle tue prossime attività di ricerca. Per accedere alla versione basta seguire il link, in alto a destra che invita a testarla. L'interfaccia è ora comunque direttamente accessibile anche da <u>questa pagina</u>

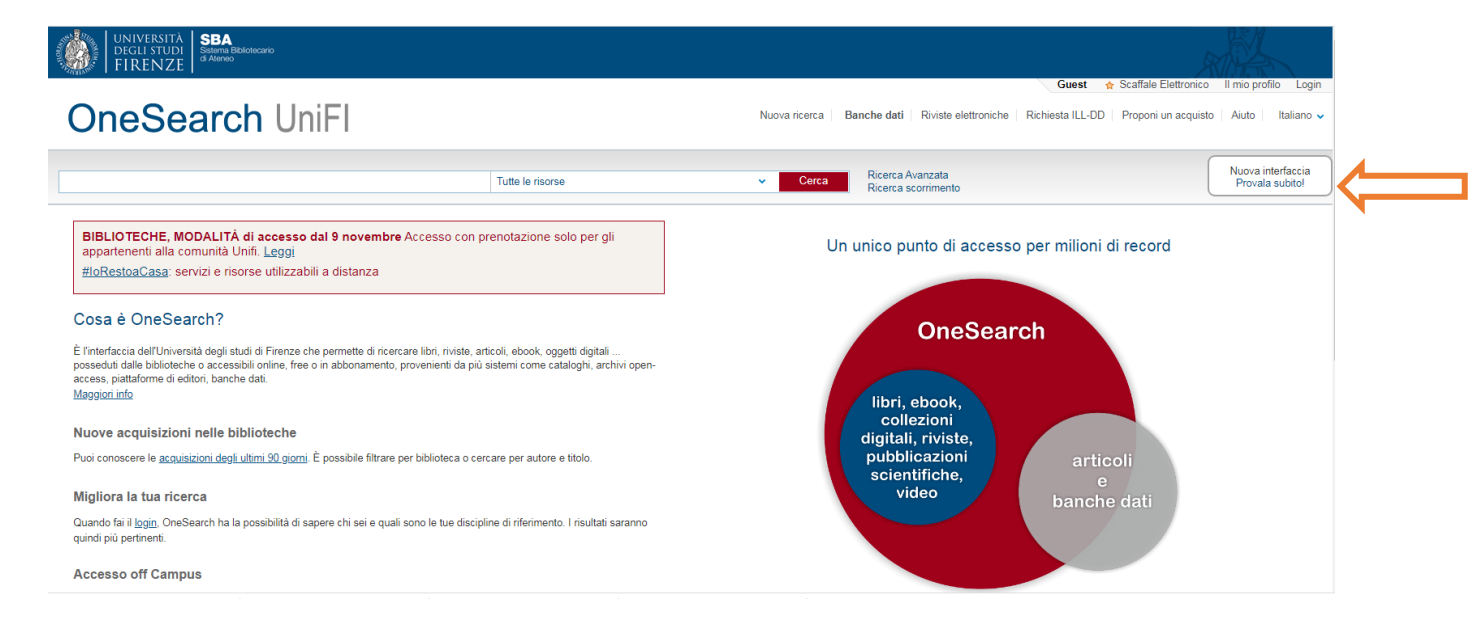

**OneSearch** è il motore di ricerca che consente di recuperare da un'unica interfaccia, cioè a partire da un'unica interrogazione, le numerose risorse documentarie offerte dalle biblioteche dell'Università di Firenze. Si tratta di: libri, riviste, articoli posseduti sia in formato cartaceo che digitale o accessibili online; ma anche documenti provenienti da più sistemi come cataloghi, archivi open access, piattaforme di editori.

Prima di presentare le funzioni di OneSearch diamo due importanti raccomandazioni che possono facilitare il tuo lavoro. La prima riguarda la possibilità di accedere a tutte le risorse elettroniche disponibili, anche collegandoti fuori dall'università. Ti basterà infatti **configurare il proxy sul browser del tuo PC** ed eventualmente su quello del **telefono o del tablet**, se li usi per questo tipo di ricerche. Troverai tutte le informazioni per l'impostazione del proxy sul tuo PC nella pagina web dedicata al servizio <u>https://www.sba.unifi.it/p66.html</u>.

La seconda riguarda la possibilità di attivare da OneSearch numerosi **servizi online** e per questo **ricordati di effettuare sempre l'autenticazione.** Da **Login** (nella barra in alto a destra) accedere alla maschera dove inserire Codice utente (la tua matricola) e la password che usi per i servizi di Ateneo.

#### Ecco i passaggi necessari:

| UNIVERSITA<br>DEGLI STUD<br>FIRENZI | Sistema Bibliotecario<br>di Ateneo                                                                                                    |                                                                                                    |                                                                                                    |                                                                                                    |
|-------------------------------------|----------------------------------------------------------------------------------------------------|----------------------------------------------------------------------------------------------------|----------------------------------------------------------------------------------------------------|----------------------------------------------------------------------------------------------------|
| OneSear                             | ch UniFl                                                                                                    | Nuova Cerca Cerca<br>rivista banche<br>ricerca elettronica dati                                                          | Richiesta Proponi<br>ILL-DD acquisto                                                                                                    | 3 k Login                                                                                                    |
|                                     | Cerca tutto                                                                                                    |                                                                                                    | Tutte le risorse 🔻 🌷 🔎                                                                                                    | RICERCA AVANZATA                                                                                                    |
|                                     |                                                                                                    |                                                                                                    |                                                                                                    | 💽 Cerca in SBART   හ Orari biblioteche                                                                                                    |
|                                     | Cosa è OneSearch?                                                                                                    |                                                                                                    | News e avvisi                                                                                                    |                                                                                                    |
|                                     | È l'interfaccia dell'Università degli s<br>ricercare libri, riviste, articoli, ebook<br>dalle biblioteche o accessibili online<br>abbonamento, provenienti da più si<br>piattaforme di editori, banche dati.<br>Maggiori info | tudi di Firenze che permette di<br>, oggetti digitali posseduti<br>e, open access o in<br>stemi come cataloghi, archivi, | In evidenza:<br>BIBLIOTECHE, TORNANO I SERVIZI<br>PRE-COVID. Dal 14 settembre. Accesso<br>con prenotazione<br>#IoRestoaCasa: servizi e risorse<br>utilizzabili a distanza |                                                                                                    |
|                                     | Ricordati di fare il login per:                                                                                                    |                                                                                                    |                                                                                                    |                                                                                                    |
|                                     |                                                                                                    |                                                                                                    |                                                                                                    |                                                                                                    |
|                                     | UNIVERSITÀ<br>degli studi<br>FIRENZE                                                                                                    | SBA<br>Sistema Bibliotecario<br>di Ateneo                                                                                | ,<br>R                                                                                                    |                                                                                                    |
| Login u                             | tente                                                                                                    |                                                                                                    | Come autenticarsi                                                                                                    |                                                                                                    |
| Codice utente<br>Password:          | :. [                                                                                                    |                                                                                                    | <ul> <li><u>modalità di autenticazio</u><br/>assegnisti di ricerca e o<br/>se sei un utente esterne<br/>d'Ateneo, inserisci Codi<br/>assegnati e comunicati</li> </ul>    | one per studenti, dipendenti,<br>lottorandi dell'Università<br>o registrato in almeno una biblioteca<br>ice utente e Password che ti sono stati<br>al momento della registrazione |
| Login Indi                          | ietro                                                                                                    |                                                                                                    | Password dimenticat                                                                                                    | ta?                                                                                                    |
| L'autenticazione                    | è necessaria per svolgere attività sp<br>lo stato dei tuoi <b>prestiti</b> ed effettuarn                                                                                                    | ecifiche quali:<br>e i <b>rinnovi</b>                                                                                    | Come reimpostare la propria p<br><u>utenti istituzionali</u> (studi<br>dottorandi, borsisti)<br><u>utenti esterni</u> (codice ut                                          | oassword:<br>enti, dipendenti, assegnisti di ricerca,<br>tente che inizia con ID)                                                                                                 |

## 1.1 Strategie di ricerca di libri e riviste

Quando interroghi OneSearch hai a disposizione più filtri che servono a circoscrivere l'ambito dell'interrogazione dal punto di vista della tipologia dei documenti:

- **Tutte le risorse:** in questo modo la ricerca sarà estesa contemporaneamente a tutti i contenuti accessibili a stampa o online (libri, riviste articoli, audiovisivi, mappe etc.)
- **Libri, riviste**: così invece limiterai la ricerca al materiale cartaceo e elettronico posseduto dalle Biblioteche di Ateneo
- Flore: serve per recuperare nell'archivio istituzionale della ricerca i riferimenti alla produzione scientifica (libri, articoli, contributi all'interno di libri etc.) dell'Università di Firenze

Ti segnaliamo però che il filtro "Tutte le risorse", pur estendendo la ricerca ai documenti in formato digitale presenti nelle risorse elettroniche sottoscritte dall'Ateneo, non garantisce il recupero di tutta la documentazione realmente

disponibile, dato che non tutte le piattaforme sono accessibili da OneSearch. Sarà dunque necessario talvolta ricorrere alla ricerca mirata attraverso le banche dati, come vedremo successivamente.

La ricerca di base prevede l'inserimento dei termini in un box, mentre la ricerca avanzata avviene con inserimento di termini in una maschera di ricerca. Di default, inserendo i termini, l'interrogazione si effettua genericamente in più campi (Qualunque campo), ma dal menu a tendina è possibile selezionare ricerche più specifiche, ad esempio per Autore o per Titolo o per Soggetto (argomento).

Ecco ad esempio come impostare la ricerca di un libro con la modalità avanzata, tramite parole del titolo e nome dell'autore

| UNIVERSITÀ SBA<br>DEGLI STUDI<br>FIRENZE di Aleneo    |                                                                                                    |                                                                                                    |                                |                                                                                                    |                                                                                                    |                                                                                                    |                                                                                                    |  |  |  |
|-------------------------------------------------------|----------------------------------------------------------------------------------------------------|----------------------------------------------------------------------------------------------------|--------------------------------|----------------------------------------------------------------------------------------------------|----------------------------------------------------------------------------------------------------|----------------------------------------------------------------------------------------------------|----------------------------------------------------------------------------------------------------|--|--|--|
| ch UniFl                                              | Nuova<br>ricerca                                                                                                    | Cerca<br>rivista<br>elettronica                                                                                                    | Cerca<br>banche<br>dati        | Richiesta<br>ILL-DD                                                                                                    | Proponi<br>un<br>acquisto                                                                                                    | Scorrimento                                                                                                    |                                                                                                    |  |  |  |
| Cerca in: Libri, riviste 🔻                            |                                                                                                    |                                                                                                    |                                |                                                                                                    |                                                                                                    |                                                                                                    | -                                                                                                    |  |  |  |
| Titolo 🔻 contiene 💌 local product                     |                                                                                                    |                                                                                                    |                                |                                                                                                    |                                                                                                    |                                                                                                    |                                                                                                    |  |  |  |
| AND <ul> <li>Autore/Creatore</li> <li>cont</li> </ul> | iene 🔻 Be                                                                                                    | ellini Nicola                                                                                                    |                                |                                                                                                    | Articoli                                                                                                    | Articoli                                                                                                    |                                                                                                    |  |  |  |
| 🕂 AGGIUNGI UNA NUOVA RIGA 🛛 👌 CANCELLA                |                                                                                                    |                                                                                                    |                                |                                                                                                    |                                                                                                    | Riviste<br>Libri Antichi                                                                                                    |                                                                                                    |  |  |  |
| ↔ Titolo <i>contiene</i> <b>local product</b> AND     | , ✓ CERCA                                                                                                    |                                                                                                    |                                |                                                                                                    |                                                                                                    |                                                                                                    |                                                                                                    |  |  |  |
|                                                       | Sistem BAlliotoccario<br>Sistem UniFI<br>Cerca in: Libri, riviste •<br>Titolo • contiene • local prod<br>AND • Autore/Creatore • cont<br>+ AGGIUNGI UNA NUOVA RIGA •<br>Titolo contiene local product AND | Sistem BAlliotocario<br>Sistema Contience and Continue and Continue and | Statemed   Statemed   Statemed | Statement         Nuova       Cerca       Cerca       Cerca         rivista       elettronica       Danche         dati       Cerca in:       Libri, riviste       •         Titolo       contiene       local product         AND       Autore/Creatore       contiene       Bellini Nicola         +       Aggiungi una nuova riga       © CANCELLA | Strenge       Strenge         Show of the strenge       Nuova ricerca       Cerca rivista elettronica       Cerca banche dati       Richiesta ILL-DD         Cerca in:       Libri, riviste       •         Titolo       contiene       local product         AND       Autore/Creatore       contiene       Bellini Nicola         + Aggiungi una nuova Riga       © CANCELLA | Sector Belintoreardo         Sector Belintoreardo         Ch UniFl       Nuova<br>ricerca       Cerca<br>rivista<br>elettronica       Cerca<br>banche<br>dati       Richiesta<br>ILL-DD       Proponi<br>un<br>acquisto         Cerca in:       Libri, riviste       Image: Cerca<br>Libri, riviste       Tutti         Titolo       contiene       local product       Libri         AND       Autore/Creatore       contiene       Bellini Nicola       Articoli<br>Riviste         + Aggiungi una nuova Riga       Cancella       Libri Antichi         + Titolo contiene local product       Autore/Creatore contiene Bellini Nicola       Libri Antichi | Nuova       Cerca       Cerca       Proponi       Scorrimento         banche       dati       Pichiesta       Proponi       scorrimento         cerca in:       Libri, riviste                 Titolo       contiene       local product       Ibri       Ibri       Ibri       Ibri         AND       Autore/Creatore       contiene       Bellini Nicola       Ibri       Ibri       Ibri         + Aggiungi una nuova riga       Cancella       Cancella       Ibri Antichi             + Titolo contiene local product AND Autore/Creatore contiene Bellini Nicola |  |  |  |

Si possono infatti utilizzare più termini da recuperare in campi diversi e coordinare le parole tramite gli operatori AND, OR e NOT.

I termini inseriti possono essere coordinati fra loro tramite gli operatori booleani: AND, OR, NOT, nello specifico userai:

- AND quando vorrai risultati dove siano presenti tutti i termini inseriti
- OR quando invece vorrai che sia presente almeno un termine (ma anche tutti) fra quelli che hai inserito.
- NOT quando vorrai che sia presente solo il primo termine, escludendo il successivo.

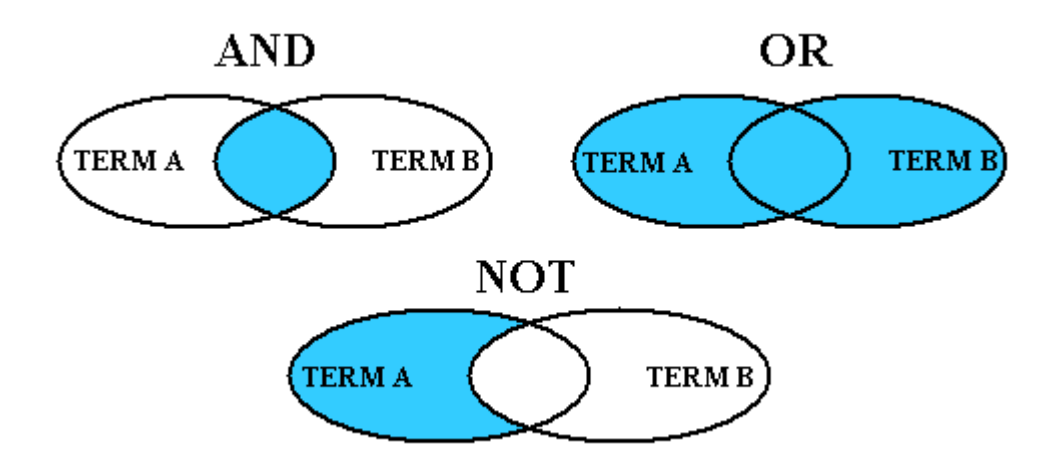

È possibile inoltre aggiungere via, via più campi, da "Aggiungi una nuova riga" nella maschera di ricerca.

Come vedrai nei tutorial, oltre agli operatori logici, hai a disposizione dei simboli per rendere maggiormente pertinenti i risultati della ricerca, fra questi:

- l'asterisco per il troncamento: ad esempio, se inserisci il termine economi\* otterrai risultati che comprendono tutti i termini che hanno la stessa radice: economia, economica, economico, economiche, economici, economics.
- le virgolette per la frase esatta: se racchiudi più termini tra virgolette otterrai solo quei risultati che contengono esattamente le parole indicate, nell'ordine in cui sono state inserite.

Ad esempio: se digiti **"La teoria degli incentivi"** i risultati della tua ricerca comprenderanno solo documenti contenente questa frase.

I documenti, risultato della ricerca, vengono presentati in forma di lista. Questa può essere ordinata in base a più criteri: rilevanza, data di pubblicazione del documento, ordinamento alfabetico per autore o per titolo.

Per ciascun documento vengono visualizzati gli elementi bibliografici (autore, titolo etc.) che lo identificano.

Dalla lista dei risultati puoi inoltre verificare immediatamente come ottenere il documento di tuo interesse: accedendo al full text, se disponibile in formato elettronico, oppure recandoti in biblioteca, se si tratta di documento cartaceo.

Puoi raffinare i risultati selezionando in base a più criteri, come:

- anno di pubblicazione: quando vuoi i risultati risalenti ad un anno o ad un periodo di pubblicazione.
- quando stai cercando una particolare tipologia di documenti (ad es. articoli, libri, documenti elettronici ...)
- argomento: selezionando quello o quelli di tuo interesse fra i disponibili

- lingua: per limitare i risultati a una lingua in particolare (ad es. italiano, inglese, tedesco).

I risultati dell'interrogazione sono presentati sotto forma di lista corredata, di lato a destra. da più opzioni per la gestione dei titoli. A fronte quindi di un elevato numero di titoli è semprei possibile operare delle selezioni utilizzando i link offerti da Perfeziona i i tuoi risultati.

A corredo di questa breve presentazione puoi ora visionare i tutorial:

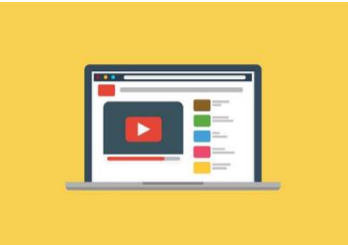

<u>Come cercare un libro/e-book</u> <u>Come trovare una rivista o un articolo</u> <u>La ricerca tematica</u> La ricerca in Flore

#### **1.3 La ricerca di articoli disponibili in formato elettronico**

Gli articoli pubblicati nelle riviste accademiche e scientifiche rappresentano una fonte molto importante per chi effettua una ricerca in ambito economico, OneSearch a questo riguardo offre una risposta particolarmente soddisfacente per il recupero di documentazione a carattere internazionale, a discapito invece di articoli pubblicati in riviste di ambito nazionale. La ricerca offre risposta per articoli pubblicati in riviste disponibili in formato elettronico.

Di seguito vengono fornite alcune indicazioni sulla modalità **Ricerca avanzata**. Per circostanziare la ricerca è necessario selezionare **Articoli** dal menu a tendina **Cerca in** (in alto a sinistra) e ugualmente dal menu a tendina **Tipo di materiale** (a destra).

| UNIVERSITÀ<br>DEGLI STUDI<br>FIRENZE |                                       |          |                             |                         |                     |                                       |             |
|--------------------------------------|---------------------------------------|----------|-----------------------------|-------------------------|---------------------|---------------------------------------|-------------|
| OneSearch UniFl                      | Tutte le risorse                      | i (<br>r | Cerca<br>ivista<br>ttronica | Cerca<br>banche<br>dati | Richiesta<br>ILL-DD | Proponi<br>un<br>acquisto             | Scorrimento |
|                                      | Libri, riviste                        | P        |                             |                         |                     |                                       |             |
| Cerca in:                            | Articoli                              | L        |                             |                         |                     |                                       |             |
|                                      | Flore (Repository della ricerca IRIS) | ŗ        |                             |                         |                     | Tipo di materiale                     | <           |
| Titolo                               | Accademia della Crusca                |          |                             |                         |                     |                                       |             |
| AND 🔻                                | ntoto • contiene •                    | •        |                             |                         |                     | Qualunque ling                        | ua 🔻        |
|                                      | <b>5</b>                              |          |                             |                         |                     | Data di pubblicazio<br>Tutti gli anni | ne<br>▼     |
| · → AGG                              | UNGI UNA NUOVA RIGA 💛 CANCELLA        |          |                             |                         |                     |                                       |             |
|                                      |                                       |          |                             |                         |                     |                                       |             |

Dai menu a tendina, posti lateralmente a destra, sono anche qui selezionabili la lingua delle pubblicazioni e un periodo di tempo in riferimento alla data di pubblicazione degli articoli.

| UNIVERSITÀ<br>DEGLI STUDI<br>FIRENZE | sario                                                                     |                      |                                 |                         |                     |                                 |             |                  |
|--------------------------------------|---------------------------------------------------------------------------|----------------------|---------------------------------|-------------------------|---------------------|---------------------------------|-------------|------------------|
| OneSearch Unil                       | =I                                                                        | Nuova<br>ricerca     | Cerca<br>rivista<br>elettronica | Cerca<br>banche<br>dati | Richiesta<br>ILL-DD | Proponi<br>un<br>acquisto       | Scorrimento |                  |
|                                      | Cerca in: Articoli 💌                                                      |                      |                                 |                         |                     |                                 |             | RICERCA SEMPLICE |
| <b></b>                              | Titolo ▼ contiene ▼ bank*                                                 |                      |                                 |                         | F                   | ine di materiale<br>Articoli    | -           |                  |
|                                      | AND <b>v</b> Titolo <b>v</b> contiene <b>v it</b>                         | al*                  |                                 |                         |                     | .ingua<br>nglese                |             |                  |
|                                      | AND <ul> <li>Qualunque campo</li> <li>cont</li> </ul>                     | iene 🔻               | BCE                             | /                       | ۲                   | Tutti gli anni                  |             |                  |
|                                      | NOT 🔻 Qualunque campo 🔻 cont                                              | iene 🔻               | german                          |                         | [                   | Data esatta                     |             |                  |
|                                      | 🕂 AGGIUNGI UNA NUOVA RIGA 🛛 👌 C                                           | ANCELLA              |                                 |                         | 0                   | Jltimo anno<br>Gli ultimi 2 anr | ıi          |                  |
|                                      | → Titolo contiene bank* AND Titolo co<br>NOT Qualunque campo contiene ger | ontiene ital*<br>man | AND Qualunqu                    | ue campo <i>con</i>     | ntiene BCI          | Gli ultimi 5 anr                | ni ,        | -                |

I risultati ottenuti possono essere ordinati in base alla loro rilevanza, rispetto ai termini inseriti nella maschera di ricerca, oppure in base al criterio cronologico o nome dell'autore all'ordinamento alfabetico per 0 per titolo dell'articolo. Fra i filtri utili a perfezionare i risultati è di grande utilità l'opzione Riviste Peerreviewed. Questa serve a selezionare esclusivamente articoli provenienti da riviste che adottano la revisione fra pari, cioè per la pubblicazione degli articoli si basano sulla valutazione di specialisti del settore, che con il loro giudizio ne garantiscono la l'unicità scientifico. correttezza, е il valore

| 0 Sel | zionati PAGINA 1 12 Risultati 🔵 Persona                                                                                                    | izza                                                                                                    |                                     | <b>I</b> | Perfeziona i tuoi risultati                                                                                                    |
|-------|----------------------------------------------------------------------------------------------------|----------------------------------------------------------------------------------------------------|-------------------------------------|----------|----------------------------------------------------------------------------------------------------|
| 1     | ARTICOLO<br><b>Tourism, Food, and Culture: C</b><br><b>and Community Developmen</b><br>Giampiccoli, Andrea ; Kalis, Janet H<br>Culture, agriculture, food and the e<br><i>tourism is often seen as a tool for</i><br><i>highlights community-based tourisr</i><br>PEER REVIEWED Clubero Accesso<br><i>S</i> Accesso online $\Box$ >              | Community-Based Tourism, Local Fo<br>t in Mpondoland<br>ayward<br>nvironment, 2012-12, Vol.34 (2), p.101-123<br>poverty alleviation and community develop<br>a as a possible strategy for 99                                     | ¥ ३३ ⊠<br>od,<br>ment. This article | *        | <ul> <li>☐ Includi risultati senza full</li> <li>Ordina per rilevanza ▼</li> <li>Mostra solo ▲</li> <li>Riviste Peer-reviewed (11)</li> <li>Risorse online (12)</li> <li>Libero Accesso</li> </ul> |
| 2     | ARTICOLO<br>Visitor Centers, Collaboration<br>Beverage as Regional Tourism<br>Blackwood River Valley in We<br>Alonso, Abel Duarte ; Liu, Yi<br>Los Angeles, CA: SAGE Publications<br>Journal of Hospitality & Tourism Re<br><i>Past research highlights the impidevelopment of regional tourism.</i> In<br>PEER REVIEWED<br><i>PEER REVIEWED</i> | , and the Role of Local Food and<br>Development Tools: The Case of the<br>stern Australia<br>search, 2012-11, Vol.36 (4), p.517-536<br>ortance of collaboration as a critical element<br>this context of collaborative <b>39</b> | ¥ 99 ⊠<br>a                         | *        | Tipo di risorsa<br>Articoli (12)<br>Argomento<br>Tourism (3)<br>Agriculture (2)<br>Collaboration (1)<br>Crops (1)<br>Cities (1)<br>Mostra altro                                                    |

Sono inoltre selezionabili gli articoli disponibili online o quelli accessibili gratuitamente.

Altri criteri riguardano invece la scelta per **Argomento** trattato dall'articolo oppure per **Anno** di pubblicazione. Infine con l'opzione **Collezione** puoi organizzare i risultati in base alla risorsa dalla quale sono stati recuperati: da una specifica banca dati, da piattaforma, archivio on line etc. Infine sono disponibili l'opzione per Titolo della rivista e per Lingua della pubblicazione.

Ciascun articolo è descritto tramite gli elementi bibliografici necessari alla sua corretta e inequivocabile identificazione: titolo e autore dell'articolo, titolo della rivista dove è stato pubblicato, con riferimento all'anno, il volume, il fascicolo e le pagine. A destra in alto, in ordine da sinistra a destra, le icone per l'attivazione:

- della ricerca in OneSearch di documenti dove è stato citato l'articolo (la funzione non è sempre disponibile)
- la ricerca in OneSearch delle pubblicazioni citate all'interno dell'articolo (la funzione non è sempre disponibile)
- la visualizzazione della notizia bibliografica dell'articolo, secondo i principali stili citazionali
- l'invio della citazione ad una casella
- il salvataggio della notizia nel proprio profilo Inoltre, in basso, fra le altre azioni, si segnala la possibilità di esportare la citazione nei principali software citazionali

|                   | and Community Development in Mpondoland<br>Giampiccoli, Andrea ; Kalis, Janet Hayward<br>Culture, agriculture, food and the environment, 2012-12, Vol.34 (2), p.101-123 |                |         |                        |                   |          |  |  |  |
|-------------------|----------------------------------------------------------------------------------------------------|----------------|---------|------------------------|-------------------|----------|--|--|--|
|                   |                                                                                                    | Libero Accesso |         | but us u resourc       | e on which contra | unity 11 |  |  |  |
|                   |                                                                                                    | e 🛛 >          |         |                        |                   |          |  |  |  |
|                   | ESPORTA RIS                                                                                                    | ENDNOTE        | EASYBIB | <b>77</b><br>CITAZIONE | Ø                 | STAMPA   |  |  |  |
| ESPORTA<br>BIBTEX |                                                                                                    |                |         |                        |                   |          |  |  |  |

Gli articoli disponibili in formato digitale sono segnalati con l'indicazione **Accesso online** e per visualizzare il testo basterà seguire le info relative all'accesso, con l'eventuale indicazione delle password e delle credenziali se necessarie.

Si ricorda che è possibile consultare gli articoli in formato digitale anche collegandosi da casa, tramite l'impostazione del proxy (vedi info presenti alla pagina del servizio)

Se si è effettuata l'autenticazione con matricola e password, è possibile **salvare la strategia di ricerca** che verrà archiviata nel proprio profilo.

Inoltre, se al momento dell'autenticazione sono state indicati i propri interessi disciplinari, è sempre possibile tramite il tasto **Personalizzati**, ottenere la selezione di risultati in base all'area di interesse.

Ciascun elemento della lista può essere salvato e archiviato singolarmente nell'area personale, dove potrà essere gestito tramite l'assegnazione di etichette.

La risposta fornita da OneSearch, proprio per la grande mole di risorse che va ad interrogare e per la ricchezza dei contenuti che riesce a catturare, talvolta può risultare eccessiva e provocare un effetto "rumore" di difficile gestione. Ecco alcuni suggerimenti per migliorare la pertinenza dei risultati: - nell'impostazione della ricerca utilizzare termini specifici, avvalendosi anche degli meglio operatori logici per definire il proprio bisogno informativo; - usare i criteri di selezione dei risultati per individuare i risultati maggiormente pertinenti.

- personalizzare la ricerca indicando al momento dell'autenticazione (con matricola e password) i propri interessi disciplinari.

Ma nonostante queste attenzioni talvolta potrà capitare ugualmente di restare disorientati e insoddisfatti e avere la necessità di estendere le proprie ricerche direttamente nelle altre risorse offerte dalle biblioteche. Di questo, e in particolare delle banche dati, parleremo successivamente.

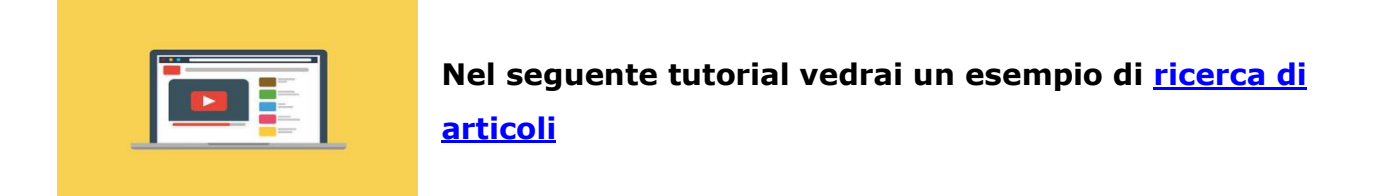

# **1.2** I servizi: prestito, rinnovo, prenotazione, prestito interbibliotecario, area personale

Prima di affrontare i servizi attivabili da OneSearch ti ricordiamo che, come studente di Laurea specialistica, puoi prendere in **prestito fino a 30 volumi** per una durata di 60 giorni, e usufruire di un **rinnovo per altri 60 giorni** fino a un massimo di 4 mesi.

Il **rinnovo** è comunque automatico e scatta prima della scadenza del prestito, a meno che:

- la copia non sia stata prenotata da altro utente
- non sia stata raggiunta la durata massima del prestito
- non vi siano dei blocchi dovuti a tuoi ritardi nella restituzione dei prestiti

Puoi effettuare autonomamente il rinnovo, entro la data di scadenza, a partire dall'area personale **Il mio profilo**, accessibile dopo esserti autenticato.

Nel caso in cui il documento cercato su OneSearch (libro o articolo di periodico) non risulti disponibile presso le Biblioteche dell'Università di Firenze, puoi attivare il servizio di **ILL (Interlibrary Ioan) e DD (Document delivery)** che provvede a richiederlo ad altre biblioteche e fornirlo quindi all'utente.

La richiesta del servizio si effettua, previa autenticazione in OneSearch, compilando il form online accessibile direttamente dal link **Richiesta ILL-DD** (nella barra, in alto).

Nel form, tramite il menu a tendina, selezionare la biblioteca alla quale si intende rivolgere la richiesta ed indicare se la richiesta riguarda un libro o un articolo pubblicato in una rivista. I campi contrassegnati da asterisco sono obbligatori.

Ecco l'esempio della richiesta di un libro non posseduto dalle biblioteche dell'Ateneo. In questo caso, al momento dell'arrivo del volume, riceverai un avviso nella tua casella istituzionale, con le indicazioni per il ritiro del volume in biblioteca.

| Devi scegliere la Biblioteca a cui inviare la richiesta: | Scienze sociali     |
|----------------------------------------------------------|---------------------|
| Informazioni risorsa:                                    |                     |
| Tipologia:                                               | Libro O Articolo    |
| Titolo:*                                                 | Lezioni di economia |
| Autore (Cognome, Nome):                                  | Canziani, Arnaldo   |
| Solo Edizione Specifica:                                 | ☑ •                 |
| Edizione:                                                | 4.                  |
| ISBN:                                                    |                     |
| Editore:                                                 | Wolters Kluwer      |
| Data di pubblicazione:                                   | 2017                |
| Luogo di pubblicazione:                                  |                     |
| Volume:                                                  |                     |
| Capitolo:                                                |                     |
| Fonte:                                                   | www.sba.unifi.it    |
| Pagine:                                                  |                     |
| Informazioni di Delivery:                                |                     |
| Formato:                                                 | ● Fisico 〇 Digitale |
| Luogo di Ritiro/Consegna:                                | Scienze sociali     |

Ecco invece come compilare richiesta relativa ad un articolo pubblicato in una rivista non posseduta dalle biblioteche. In questo caso riceverai la copia digitalizzata dell'articolo, direttamente nella tua casella @stud.unifi.it

| Devi scegliere la Biblioteca a cui inviare la | Scienze sociali 🗸                                |
|-----------------------------------------------|--------------------------------------------------|
| richiesta:                                    |                                                  |
| *                                             |                                                  |
| Informazioni risorsa:                         |                                                  |
| Tipologia:                                    | 🔿 Libro 🖲 Articolo                               |
| Titolo articolo:*                             | Reti di impresa: la strategia di successo per le |
| Titolo rivista:*                              | Quale impresa                                    |
| Autore (Cognome, Nome):                       | Nigro, A.                                        |
| Volume/Anno:*                                 | 2017                                             |
| Fascicolo:                                    | 11/12                                            |
| ISSN:                                         | •                                                |
| DOI:                                          |                                                  |
| PMID:                                         |                                                  |
| Data di pubblicazione:                        |                                                  |
| Luogo di pubblicazione:                       |                                                  |
| Fonte:                                        | www.sba.unifi.it                                 |
| Pagine:*                                      | 28-29                                            |

Il servizio può essere gratuito o a pagamento. Per ulteriori informazioni consulta la pagina dedicata <u>https://www.sba.unifi.it/p61.html</u>

Dalla tua **area personale**, accessibile da OneSearch tramite l'autenticazione da Login, potrai effettuare più attività, come:

- controllare la scadenza dei prestiti attivi
- gestire i rinnovi
- monitorare lo stato delle richieste (prenotazione) e/o di prestito interbibliotecario e document delivery

| UNIVERSITÀ BA<br>DEGLI STUDI<br>FIRENZE | tecario                                                                                                    |                                                                       |                                      |                     |                           |            |                                                                               | Å                                                                                                 |                    |
|-----------------------------------------|----------------------------------------------------------------------------------------------------|-----------------------------------------------------------------------|--------------------------------------|---------------------|---------------------------|------------|-------------------------------------------------------------------------------|---------------------------------------------------------------------------------------------------|--------------------|
| OneSearch Ur                            | hiFl                                                                                                    | Nuova Cer<br>rivi<br>ricerca elettro                                  | ca Cerca<br>sta banche<br>onica dati | Richiesta<br>ILL-DD | Proponi<br>un<br>acquisto |            |                                                                               | 3                                                                                                 | GIUSTI, ELEONORA 👻 |
|                                         | zamagni forme d'impresa                                                                                                 | _                                                                     | _                                    | <b>х</b> / т        | utte le risorse           | - <b>U</b> | D RICERCA AVANZATA                                                            | ACCESSO EFFETTUATO COME:<br>GIUSTI, ELEONORA                                                      | LOGOUT             |
|                                         | 0 Selezionati PAGINA 1 97 Risultati                                                                                     | 🦧 Salva la strategia di                                               | ricerca 🔵 Pe                         | rsonalizza          |                           | <b>#</b> · | Perfeziona i tu                                                               | Prestiti<br>Richieste                                                                             |                    |
|                                         | EIREO<br>EIREO<br>EIREO<br>Zamagni<br>Zamagni, Vera<br>Bologna : Il mulino ; 20<br>M! Disponibile in UniF               | una prospettiva st<br>20<br>I - Scienze sociali (po                   | orico-economio<br>sseduto da più bi  | <b>ca / Vera</b>    | 77                        | 2 🤾 יי     | Ordina per rileva Mostra solo                                                 | <ul> <li>Record salvati</li> <li>Cronologia della rice</li> <li>Mostra lingua: Italian</li> </ul> | rca<br>o           |
|                                         | ARTICOLO<br>Il concetto di respo<br>sociologia e econom<br>Sena, Barbara<br>FrancoAngeli srl<br>Sociologia e Ricerca So | <b>nsabilità sociale d</b><br><b>ica.</b><br>.ciale, 2007, Vol.28 (84 | <b>'impresa. Una</b><br>), p.63-91   | definizione         | "                         | 2 🕴 יי     | Risorse online (30)<br>In Biblioteca (1)<br>Libero Accesso<br>Tipo di risorsa | ^                                                                                                 |                    |

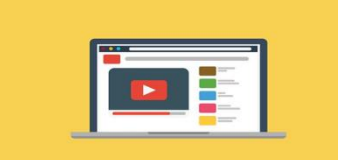

A completamento del modulo, puoi ora visualizzare il tutorial che descrive

la prenotazione di un libro in prestito e i servizi attivabili dall'area personale